# Release Notes – Version 5.6.125

StrataMax has been dedicated to meeting the needs of Strata Managers for over 30 years through the continual enhancement of our software suite. We are committed to providing new functionality to support you in servicing your clients and to provide opportunities for you to optimize efficiency within your office environment.

This document describes exciting new features and enhancements available in the above release.

A history of Release Notes can be reviewed on the StrataMax Online Help

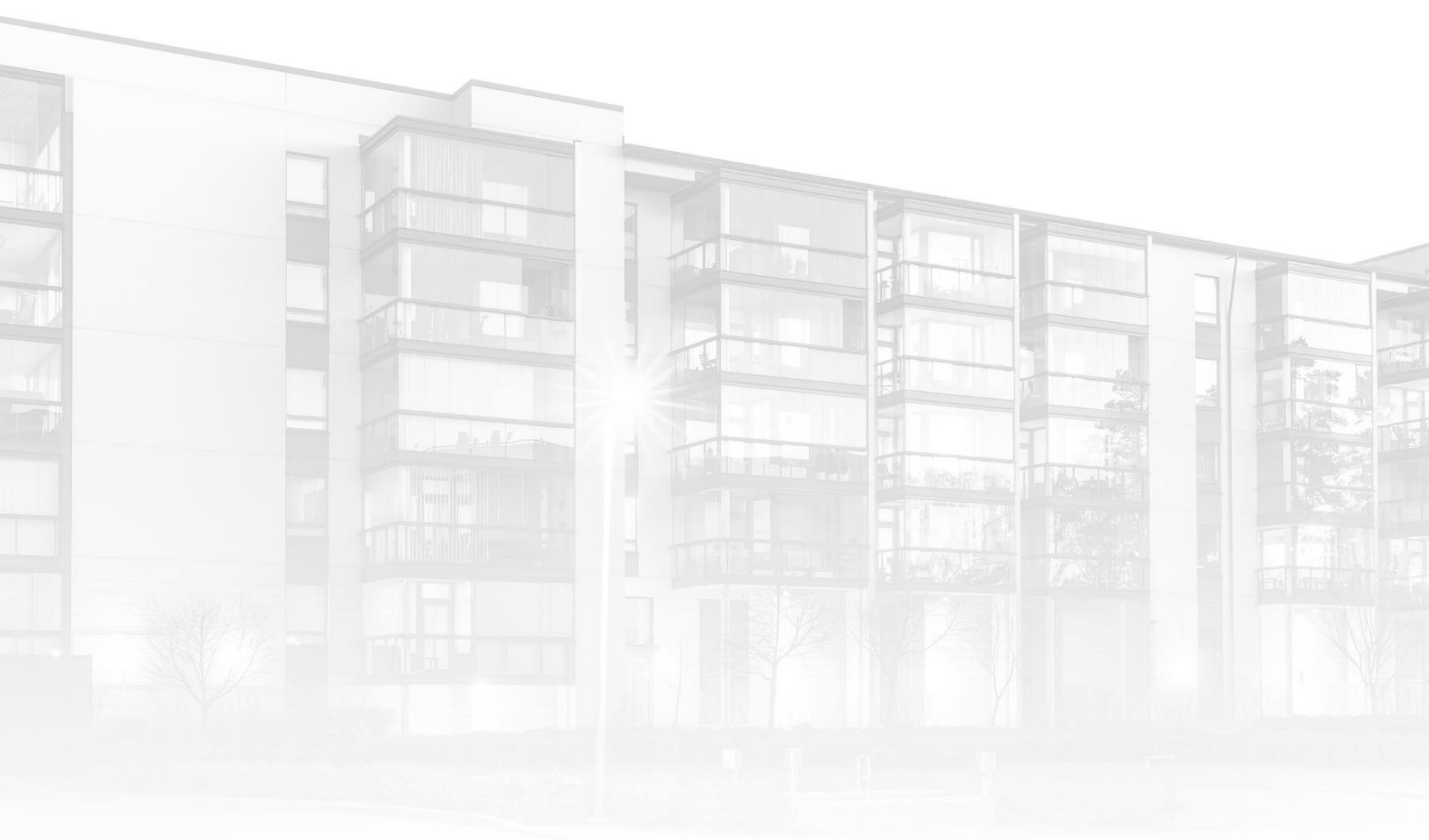

THE COMPLETE STRATA MANAGEMENT SOLUTION

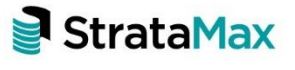

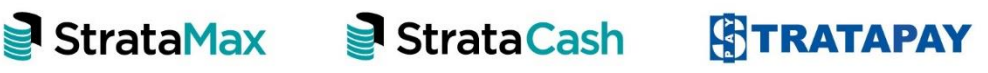

| Wha | ıt's New                                                    | 3  |
|-----|-------------------------------------------------------------|----|
| 1.  | Invoice Hub – Log Enhancements                              | 3  |
| 2.  | Report Distribution - Recovery and Consultancy Reports      | 4  |
| 2.1 | TRMax Recovery Report Configuration Options                 | 4  |
| 2.2 | TRMax Consultancy Report Configuration Options              | 5  |
| 2.3 | Produce TRMax reports with the Status Report                | 6  |
| 3.  | Lots – Insulation value and status                          | .7 |
| 4.  | Building Information – new Committee Election Ballot field1 | 0  |
| 5.  | Search Local and Global accounts - New Fields1              | 0  |
| 6.  | Roll Submission – Auto Update Notice Date                   | 11 |
| 7.  | Report Distribution – Financial Statements – Split Banking  | 2  |
| 7.1 | Financial Statements for Status Reports                     | 13 |
| 8.  | Process Bank Statements – Balancing Tool1                   | 4  |
| 9.  | DocMax – New Creditor Filters1                              | 6  |
| 10. | Invoice Hub – Automate Invoice Submission                   | 17 |
| Wha | ıt's Better1                                                | 8  |

# What's New

# 1. Invoice Hub – Log Enhancements

Enhancements have been made to the Invoice Hub logging to now include the Invoice Number when the invoice is:

- Approved/Processed
- Retracted
- Deleted

#### Example:

| Date/Time     Current Building |           |            |                | Value                                                                                                    |          |             |         |
|--------------------------------|-----------|------------|----------------|----------------------------------------------------------------------------------------------------|----------|-------------|---------|
| Current Building               |           | * is or    | n or after 🔹   | Specific Dates Today •                                                                                                    |          |             |         |
| 1                              |           |            |                |                                                                                                    |          |             |         |
| Category                       |           | * is eq    | qual to 🔹      | InvoiceHub 💌 🗙                                                                                                    |          |             |         |
| Username                       |           | • is eq    | gual to 💌      | • ×                                                                                                    |          |             |         |
| 17 records displayed           |           |            |                |                                                                                                    |          | Find First  | Find Ne |
| Date/Time                      | Log Level | Usemame    | Descr          | ption                                                                                                    | Building | Category    | -       |
| 1/02/2025 12:18:55 PM          | Info      | renee.sode | arlund Delete  | d invoice '3284854' (998ce00f-f020-4a32-8f90-398329b3ae36) from the hub                                                                                                    | 10.00    | InvoiceHub  |         |
| 1/02/2025 12:10:59 PM          | Info      | renee.sode | arlund Invoice | e 23234689 (Ref: D0000047) updated to Approved                                                                                                    | (mail)   | InvoiceHub  |         |
| 1/02/2025 12:10:59 PM          | Info      | renee.sode | triund Invoice | e 23234689 has been approved and marked as ok to pay                                                                                                    | 10.00    | InvoiceHub  |         |
| 1/02/2025 11:28:46 AM          | Info      | renee.sode | riund Submit   | tted invoice '23234689' to the Invoice Hub                                                                                                    | 100      | InvoiceHub  |         |
| 1/02/2025 11:28:46 AM          | Trace     | renee.sode | rlund Submi    | itting invoice '23234689' to the Invoice Hub                                                                                                    |          | InvoiceHub  |         |
| 1/02/2025 11:28:46 AM          | Info      | renee.sode | arlund Submit  | tted invoice '3284854' to the Invoice Hub                                                                                                    | 100      | InvoiceHub  |         |
| 1/02/2025 11:28:46 AM          | Trace     | renee.sode | arlund Subm?   | tting invoice '3284854' to the Invoice Hub                                                                                                    | 100      | InvoiceHub  |         |
| 1/02/2025 11:27:29 AM          | Info      | renee.sode | triund         |                                                                                                    | 10.00    | InvoiceHub  |         |
| 1/02/2025 11:27:20 AM          | Info      | renee.sode | glund          |                                                                                                    | 100      | InvoiceHub  |         |
| 1/02/2025 11:25:38 AM          | Info      | renee.sode | srlund         | Contraction of the second second second second second second second second second second second second second s                                                                                                    | 1000     | InvoiceHub  |         |
| 1/02/2025 11:22:19 AM          | Info      | renee.sode | rlund          | and the second second se                                                                                                    |          | InvoiceHub  |         |
| 1/02/2025 11:22:14 AM          | ofni      | renee.sode | infund         | ter for the little distance of the little of the little of the little of the little of the little distance of the little distance of the |          | InvoiceHub  |         |
| 1/02/2025 10:45:35 AM          | otni      | renee.sode | nund Netraci   | ted invoice 2 (4e410fe0-co41-4d30-bd/1-ce0ebday/1b/) from the hub                                                                                                    |          | InvoicePlub |         |
| 1/02/2025 10/44/09 AM          | Trees     | reneesode  | stund          |                                                                                                    | -        | Invoicenuo  |         |
| 1/02/2023 10/44/03 AM          | Info      | renee sode | adurad         |                                                                                                    |          | Involcence  |         |
| 1/02/2023 9941941 AM           | Trace     | renee sode | mono           |                                                                                                    | _        | Invoicence  |         |

## 2. Report Distribution - Recovery and Consultancy Reports

TRMax Recovery and Consultancy reports are now available for selection in Report Distribution. These reports can be produced as standalone reports or added to an existing report set. For example, Recovery and Consultancy reports can be included in the Status Report set and will report for the period configured for the Status Report.

To review the new reports as stand alone, navigate to Merge Letters. Untick Merge Letters only and search for TRMax Recovery or TRMax Consultancy,

| Report Distribution -                  |   |   |
|----------------------------------------|---|---|
| Merge Letter                           |   |   |
| Report Selection                       | _ | × |
| TRMax                                  |   | × |
| TRMax TRMax Consultancy TRMax Recovery |   |   |

Select the required reports and click the configuration cog to configure the output.

| TRMax Recovery trmax015          | • | • | ☆ | × |
|----------------------------------|---|---|---|---|
| TRMax Consultancy consultancy002 | • | • | ☆ | × |
| Report U Attachment              |   |   |   |   |

### 2.1 TRMax Recovery Report Configuration Options

The TRMax Recover Report can be configured to report by

- Processed Date click the drop down arrow and select a specific process date.
- Selected operators click the drop down arrow and tag required operators.

- Show Processed click the drop down arrow to select Processed, Not Processed or All
- Show No Charge items click the drop down arrow to select Charge, No Charge or All
- Date Range click the drop down arrow to select Report Date, current Month or Prior Month
- Template click the drop down arrow to select a specific template

| Configuration        |              | - 🗆 X                                                    |
|----------------------|--------------|----------------------------------------------------------|
| Settings             |              |                                                          |
| Processed Date       | 11/02/2025   | 5 ~                                                      |
| Operators            | AS,CJ,db,di, | GG,JT,JC,KS,kw,LK,Im,NM,PB,POG,RS,SG,tc,TASC             |
| Show Processed       | Processed    |                                                          |
| Show No Charge Items | All          |                                                          |
| Date Range           | Report Date  |                                                          |
|                      | Report Date  | <b>e</b>                                                 |
| Template             |              |                                                          |
| Template             | trmax015     | Recovery Report - Building Name Order (Rec               |
|                      | trmax001     | Recovery Records Report                                  |
|                      | trmax002     | Period Records Report                                    |
|                      | trmax004     | Time Sheet Report                                        |
|                      | trmax005     | Time and Cost Report                                     |
|                      | trmax007     | Charge Report                                            |
|                      | trmax008     | Period Report - Summary                                  |
|                      | trmax009     | Operator Report                                          |
|                      | trmax010     | Recovery Report - With Operator ID                       |
|                      | trmax015     | Recovery Report - Building Name Order (Recovery Subtotal |
|                      | trmax016     | Recovery Report - Building Name Order (No Subtotals)     |
|                      | trmax020     | Period Records Report - By Operator                      |
|                      | trmax021     | Recovery Report - Manager (by Building)                  |
|                      | trmax030     | Period Records Report (No Running Totals)                |

### 2.2 TRMax Consultancy Report Configuration Options

The TRMax Consultancy Report can be configured to report by

- Processed Date click the drop down arrow and select a specific process date.
- Selected operators click the drop down arrow and tag required operators.
- Show Processed click the drop down arrow to select Processed, Not Processed or All

- Show No Charge items click the drop down arrow to select Charge, No Charge or All
- Date Range click the drop down arrow to select Report Date, current Month or Prior Month
- Template click the drop down arrow to select a specific template

| Configuration        |                  |                        | -            |           | ×         |             |
|----------------------|------------------|------------------------|--------------|-----------|-----------|-------------|
| Settings             |                  |                        |              |           |           |             |
| Processed Date       | 11/02/2025       |                        |              |           | ~         |             |
| Operators            | AS,CJ,db,di,GG,J | T,JC,KS,kw,LK,Im,NM,PI | B,POG,RS,S   | G,tc,TASC |           |             |
| Show Processed       | All              |                        |              |           | ~         |             |
| Show No Charge Items | All              |                        |              |           | ~         |             |
| Date Range           | Prior Month      |                        |              |           | ~         |             |
| <b>Femplate</b>      |                  |                        |              |           |           |             |
| emplate              | consultancy002   | Consultancy Cost Rep   | ort - Time a | and Char  | rge · · · |             |
|                      | consultancy001   | Consultancy Cost Rep   | ort - Time a | and Char  | ge        |             |
|                      | consultancy002   | Consultancy Cost Rep   | ort - Time a | and Char  | ge - Gran | nd Totals O |
|                      |                  |                        |              |           |           |             |
|                      |                  | 2                      |              |           |           |             |
|                      |                  |                        |              | Clos      | e         |             |

### 2.3 Produce TRMax reports with the Status Report

To produce TRMax reports with the status report, use the following steps:

- 1. Navigate to Status Reports
- 2. Click Report
- 3. Click into the filter and search for the required TRMax report

| Report Selection                       |
|----------------------------------------|
| TRMax                                  |
| TRMax TRMax Consultancy TRMax Recovery |

- 4. Highlight the report and click Select The report will be added to the list of reports
- 5. Click the configuration icon
- 6. Click the drop down arrow beside Operators to tag operators to report on.
- 7. Set any other configuration options
- 8. Close
- 9. In the Report Distribution screen, click the Save icon to save the reports as part of the report set.

| Report Set:  | Building Status I | 🗠 딙 🗙 🗆 Page N     |
|--------------|-------------------|--------------------|
| 🚡 Status Rep | oort mnthrpt      | Save as report set |

The selected TRMax reports will be included when the Status Report is produced and will use the date options configured for the Status Report.

**Important Note:** TRMax reports in Report Distribution can only be produced for a single building. Multi Building reports cannot be produced in Report Distribution. Multi building reporting is still available in TRMax.

## 3. Lots – Insulation value and status

New fields have been added to the Lot Edit screen, to allow clients to add an Insulation Status, Insulation R-Value and Copy Insulation values to other Lots. This information is required for ACT Unit Plan Rental Certificates which will be released in a later version.

To access the new fields:

- 1. Navigate to Roll
- 2. Select Lot from Account Code List
- 3. Click pencil (edit) for the Lot

| 📄 Lot Edit -       |              | -    | _   |         | $\times$ |
|--------------------|--------------|------|-----|---------|----------|
|                    |              |      |     |         | ?        |
| Lot Number         | 301          |      |     |         |          |
| Unit Number        | 301          |      |     |         |          |
| Plan Number        |              |      |     |         | ×        |
| Title/Reference    |              |      |     |         |          |
| Lot Address        |              |      |     |         | Сору     |
|                    | New Dallin   |      |     |         |          |
|                    | Guadeloupe   |      |     |         |          |
| Effective Date     | 17/12/2008 🔻 |      |     |         |          |
| Insulation Status  | Unknown      |      |     |         | •        |
| Insulation R-Value |              |      | Сор | y Insul | ation    |
|                    |              | Save |     | Clo     | ose      |
|                    |              |      |     |         |          |

#### Insulation Status is a drop- down list

| 📄 Lot Edit -       |              | - | ×    |
|--------------------|--------------|---|------|
|                    |              |   | 0    |
| Lot Number         | 301          |   |      |
| Unit Number        | 301          |   |      |
| Plan Number        |              |   | ×    |
| Title/Reference    |              |   |      |
| Lot Address        | -            |   | Сору |
|                    | New Dallin   |   |      |
|                    | Guadeloupe   |   |      |
| Effective Date     | 17/12/2008 💌 |   |      |
| Insulation Status  | Unknown      |   | •    |
| Insulation R-Value | Unknown      |   |      |
|                    | Installed    |   |      |
|                    | Pending      |   |      |
|                    | Denied       |   |      |

#### Insulation R-Value field is a numeric field

| 📔 Lot Edit -       |              | -    | -    |        | ×    |
|--------------------|--------------|------|------|--------|------|
|                    |              |      |      |        | ?    |
| Lot Number         | 301          |      |      |        |      |
| Unit Number        | 301          |      |      |        |      |
| Plan Number        |              |      |      |        | ·    |
| Title/Reference    |              |      |      |        |      |
| Lot Address        |              |      |      |        | Сору |
|                    | New Dallin   |      |      |        |      |
|                    | Guadeloupe   |      |      |        |      |
| Effective Date     | 17/12/2008 💌 |      |      |        |      |
| Insulation Status  | Installed    |      |      |        | •    |
| Insulation R-Value | 5.0          |      | Сору | Insula | tion |
|                    |              | Save |      | Clos   | e    |
|                    |              |      |      |        |      |

You will be able to Copy Insulation values from one Lot to one or multiple Lot's

4. Click Copy Insulation

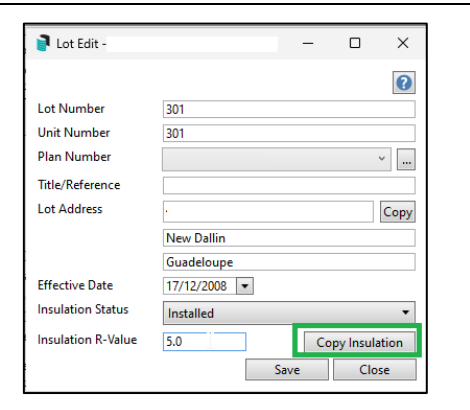

- 5. Select Lots
- 6. Click OK

|          |                                      |       |      |        | -           |       |
|----------|--------------------------------------|-------|------|--------|-------------|-------|
| earch    | Q                                    |       |      |        |             |       |
| ots      |                                      |       |      |        |             |       |
| Code ^   | Name                                 | Lot   | Unit | Plan   | YTD Balance |       |
| 02100301 | Teda Cale                            | 301   | 301  |        | 4,283.75    |       |
| 02100302 | solution with the second second      | 302   | 302  |        | 5,379.21    |       |
| 02100303 | Support strappy for films            | 303   | 303  |        | 0.00        |       |
| 02100304 | Terms (Law)                          | 304   | 304  | 1.00.0 | 4,888.38    |       |
| 02100305 | The Department of Department         | 305   | 305  |        | 5,356.45    |       |
| 02100306 | 10-beach/factor                      | 306   | 306  | -00.0  | 4,933.91    |       |
| 02100307 | 1111                                 | 307   | 307  | 1.000  | 4,933.91    |       |
| 02100308 | <ul> <li>With the formula</li> </ul> | 308 J | 308  | 100.00 | 4,933.91    |       |
|          |                                      |       |      |        |             |       |
|          |                                      |       |      |        |             |       |
| unt:     |                                      |       |      |        | ОК          | Cance |
| unt:     |                                      |       |      |        | ОК          | Cance |
| unt:     |                                      |       |      |        | OK          | Cance |
| unt:     |                                      |       |      |        | OK          | Cance |
| unt:     |                                      |       |      |        | ОК          | Cance |
| ount:    |                                      |       |      |        | ОК          | Cance |
| ount:    |                                      |       |      |        | ОК          | Cance |
| ount:    |                                      |       |      |        | ОК          | Cance |
| bunt:    |                                      |       |      |        | ОК          | Cance |

Selected Lots will have updated to have the same Insulation status and Insulation F - Value as the 'copied from' Lot

| 🗃 Lot Edit -       |              |           | -    |           | $\times$ |
|--------------------|--------------|-----------|------|-----------|----------|
|                    |              |           |      |           | 0        |
| Lot Number         | 307          |           |      |           |          |
| Unit Number        | 307          |           |      |           |          |
| Plan Number        |              |           |      |           | ×        |
| Title/Reference    |              |           |      |           |          |
| Lot Address        | ÷            |           |      |           | Сору     |
|                    | Juneville    |           |      |           |          |
|                    | United State | es of Ame | rica |           |          |
| Effective Date     | 17/12/2008   | •         |      |           |          |
| Insulation Status  | Installed    |           |      |           | •        |
| Insulation R-Value | 5.00         |           | Co   | opy Insul | ation    |
|                    |              | Si        | ive  | Clo       | se       |

## 4. Building Information – new Committee Election Ballot field

New field titled Committee Election Ballot Type has been added to the Building Information screen. The new field is a drop-down list allowing you to select 'Open or Secret Ballot' for Committee Elections.

Field can be accessed by scrolling to the Meetings & Voting section of Building Information, or by search.

- Navigate to Building Information
- Search>enter Committee Election

| Building Information -          |                    |
|---------------------------------|--------------------|
| View: All Fields                | committee Election |
| Committee Election Ballot Type  | Open Ballot 🔶 🏠 🖒  |
| Electronic Voting               | Open Ballot        |
| Allowed for Committee Elections | Secret Ballot      |

#### - Once Ballot selected>SAVE

| 📄 Building Information -       |               |     |
|--------------------------------|---------------|-----|
|                                |               |     |
| View: All Fields 🗸 🧪           |               |     |
| Meetings & Voting              |               |     |
| Meetings & Voting              |               |     |
| Committee Election Ballot Type | Secret Ballot | * 📩 |
|                                |               |     |
|                                |               |     |

## 5. Search Local and Global accounts – New Fields

Three new fields have been added to Search Local and Global Accounts.

You can now search on:

- Account Type
- Non-Claimable Income
- Income Tax Expense Category

To search on these fields:

- Navigate to Seach Local Accounts
- Go to Advance, add new fields

| Local Accounts  |        |                      |                  |               |         |       |     |   |
|-----------------|--------|----------------------|------------------|---------------|---------|-------|-----|---|
| Refresh         | Export | t 👌 Advanced         |                  |               |         |       |     |   |
| Restrict To     | Fiel   | d                    |                  | Condition     |         | Value |     |   |
| Columns         | - Acc  | ount Code            | •                | is equal to   | •       |       | ×   |   |
| Sect Order      | - Des  | cription             | •                | starts with   | •       |       |     | × |
| Sort Order      | - Mas  | ter Chart Status     | •                | is equal to   | •       |       | • 🗙 |   |
| Advanced        |        |                      |                  |               |         |       |     |   |
| 142 records dis | played |                      |                  |               |         |       |     |   |
| Account Type    |        | Non Claimable Income | Income Tax Exp   | ense Category | Account | Code  |     |   |
| Expense         |        |                      | Partly Claimable |               | 1501    |       |     |   |
| Expense         |        |                      | Partly Claimable |               | 2522    |       |     |   |
| Expense         |        |                      | Partly Claimable |               | 2502    |       |     |   |
| Expense         |        |                      | Fully Claimable  |               | 2501    |       |     |   |
| Expense         |        |                      | Fully Claimable  |               | 2509    |       |     |   |
| Expense         |        |                      | Fully Claimable  |               | 250995  |       |     |   |
| Expense         |        |                      | Fully Claimable  |               | 2516    |       |     |   |
| Expense         |        |                      | Fully Claimable  |               | 2520    |       |     |   |
| Expense         |        |                      |                  |               | 2882    |       |     |   |
| Surplus Deficit |        |                      |                  |               | 295     |       |     |   |

# 6. Roll Submission – Auto Update Notice Date

Roll Submissions can now be configured to update the receipt of notice in the Roll for a contact if a change of details has been submitted on the portal. When configured, the Date of Receipt of Notice for the Roll contact (and any linked lots) will be automatically updated upon acceptance of a Roll Submission.

Navigate to Roll Submissions and click Configure to see the new configuration setting.

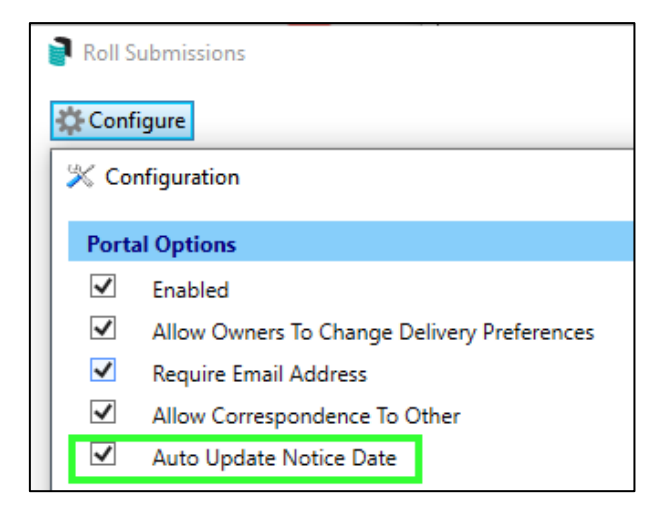

Please Note - This setting will be ticked (on) by default when updated to this version.

## 7. Report Distribution – Financial Statements – Split Banking

Financial Statements in Report Distribution can now be configured to produce or not produce Split Banking figures on Statements where Split Banking is active in a building.

To see this new configuration option, navigate to Merge Letters, untick Merge letters and select Financial Statements. Right click the configuration cog to set/unset the configuration.

| Report Distribution - Split Bank 7 | 845                  |                  |                | _     |
|------------------------------------|----------------------|------------------|----------------|-------|
| Merge Letter                       |                      |                  |                |       |
| Building: Split Bank 7845          |                      |                  |                |       |
| Report Set:                        | Page Numbers 🗌 Conso | idate by Contact | Distribution M | ethod |
| Financial Statements financials_   | default              | ▲ ▼ ☆ 🗙          | ✓ Post Strata  | Max   |
|                                    | 🔆 Configuration      |                  | -              | D X   |
|                                    | Financial Statements |                  |                |       |
|                                    | Report Date          | Current          |                | v     |
| Recipient Type: Lot/Owner >        | Split Bank Balances  |                  |                |       |

When set, Split Bank Balances will be produced.

|                           | BALANCE SHEET<br>AS AT 14 FEBRUARY 2025 |            |            |
|---------------------------|-----------------------------------------|------------|------------|
|                           |                                         | ACTUAL     | ACTUAL     |
|                           |                                         | 14/02/2025 | 31/07/2024 |
| OWNERS FUNDS              |                                         |            |            |
| Administrative Fund       |                                         | 200.00     | 0.00       |
| Sinking Fund              |                                         | 400.00     | 0.00       |
| TOTAL                     |                                         | \$ 600.00  | \$ 0.00    |
| THESE FUNDS ARE REPRESEN  | ITED BY                                 |            |            |
| CURRENT ASSETS            |                                         |            |            |
| Bank Balance Admin Fund   |                                         | 100.00     | 0.00       |
| Bank Balance Sinking Fund |                                         | 200.00     | 0.00       |
| Levies In Arrears         |                                         | 300.00     | 0.00       |
| TOTAL ASSETS              |                                         | 600.00     | 0.00       |

#### When not set, Split Banking Balances will not be produced.

| AS AT 14 FEBRI                 | JARY 2025  |       |        |
|--------------------------------|------------|-------|--------|
|                                | ACTUAL     | ACT   | TUAL   |
|                                | 14/02/2025 | 31/07 | 7/2024 |
| OWNERS FUNDS                   |            |       |        |
| Administrative Fund            | 200.00     |       | 0.00   |
| Sinking Fund                   | 400.00     |       | 0.00   |
| TOTAL                          | \$ 600.00  | \$    | 0.00   |
| THESE FUNDS ARE REPRESENTED BY |            |       |        |
| CURRENT ASSETS                 |            |       |        |
| Cash At Bank                   | 300.00     |       | 0.00   |
| Levies In Arrears              | 300.00     |       | 0.00   |
|                                | 600.00     |       | 0.00   |

## 7.1 Financial Statements for Status Reports

If Split Banking Balances are not required when producing Financial Statements for Status Reports for Month End Rollover, ensure the configuration is not set for the Financial Statements template in the Status Report set.

- 1. Navigate to Status Reports
- 2. Click the configuration cog beside Financial Statements
- 3. Untick Split Banking Balances

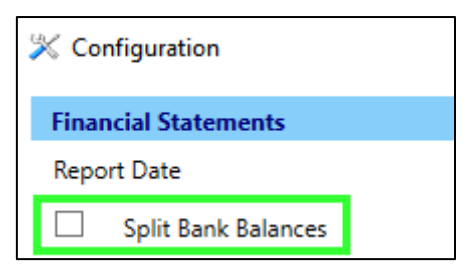

- 4. Click Close
- 5. Click 'Save as Report Set' This is an important to ensure the setting is retained for Month End Rollover Reports

| Status Re<br>Building: Sp   | port<br>Ilit Bank 7845 |                     |
|-----------------------------|------------------------|---------------------|
| Report Set:                 | Building Status I 🗸    | 딙 🗙 🗌 Page Nur iber |
| 🚡 Status Reș<br>🚠 Bank Tran | saction SIFREP         | Save as report set  |

Please Note – The Global configuration setting 'Split Bank Balances' will be on by default

# 8. Process Bank Statements – Balancing Tool

We have introduced an enhancement to support when a bank account is setup as manual entry and a brought forward or initial deposit is manually entered in the bank reconciliation. Later, if statement data is imported that includes the opening balance, the system will now show a 0 in the variance section, clicking on this icon will open the new Bank Reconciliation Balance Building tool.

This new tool will allow reconciliation between manual entries and the imported bank statements, preventing users to have to get StrataMax to assist in balancing.

To access this tool:

- 1. Navigate to Process Bank Statements (where there has been manual entries)
- 2. Import Banking
- 3. If a Bank Reconciliation is not able to process due to manual entries, a 🧶 will appear in the variance column, as shown below:

| -                                | ss Bank State | ements       |                              |                                                          |                                                                                  |                                                                                                    |                                                                                                    |                                                             |                       |                                                                                        |                    | -                 |                                                                                             | $\times$ |
|----------------------------------|---------------|--------------|------------------------------|----------------------------------------------------------|----------------------------------------------------------------------------------|----------------------------------------------------------------------------------------------------|----------------------------------------------------------------------------------------------------|-------------------------------------------------------------|-----------------------|----------------------------------------------------------------------------------------|--------------------|-------------------|---------------------------------------------------------------------------------------------|----------|
| Bank                             |               | Accou        | unts Last li                 | mported                                                  |                                                                                  |                                                                                                    |                                                                                                    |                                                             |                       |                                                                                        |                    | Configu           | ration                                                                                      | (        |
| ANZ                              |               | 5            | 03/02                        | /2025 🧉                                                  | ) \\fsint\adrive                                                                 | BCMaxDriv                                                                                          | es\Testina\56\B                                                                                      | M\ANZ                                                       |                       |                                                                                        |                    |                   |                                                                                             |          |
| Heritage                         | Bank          | 1            |                              | č                                                        | \\fsint\qdrive                                                                   | BCMaxDriv                                                                                          | es\Testing\56\B                                                                                      | MIHBS                                                       |                       |                                                                                        |                    |                   |                                                                                             |          |
| Macquar                          | rie Bank      | 46           | 06/02                        | /2025 🧲                                                  | \\fsint\qdrive                                                                   | BCMaxDriv                                                                                          | es\Testing\56\B                                                                                      | M\MBL                                                       |                       |                                                                                        |                    |                   |                                                                                             |          |
| StrataCas                        | sh Managem    | nent 74      | 19/02                        | /2025 🧲                                                  | Statement Dat                                                                    | a is automa                                                                                        | tically download                                                                                     | led when availal                                            | ble                   |                                                                                        |                    |                   |                                                                                             |          |
| St Georg                         | e             | 1            |                              | •                                                        | \\fsint\qdrive\                                                                  | BCMaxDriv                                                                                          | es\Testing\56\B                                                                                      | CM\STG                                                      |                       |                                                                                        |                    |                   |                                                                                             |          |
| Additiona                        | l StrataCash  | Management a | ccounts not se               | t up in Strat                                            | aMax                                                                             |                                                                                                    |                                                                                                    |                                                             |                       |                                                                                        |                    |                   |                                                                                             |          |
| SCM Ref                          | BSB           | Account No.  | Building Nam                 | ne                                                       |                                                                                  |                                                                                                    | Building No.                                                                                         | TD Status                                                   |                       | Opened                                                                                 | Data Available     | Balance           | Set up                                                                                      |          |
| 40184                            | 124-367       | 87554096     | 107 - 109 WEL                | LINGTON S                                                | T COLLIN                                                                         |                                                                                                    | 733207P                                                                                              | Open                                                        |                       | 23/12/2020                                                                             | Yes                | 2,988.99          |                                                                                             |          |
| 40297                            | 124-367       | 54545445     | 40414-0                      |                                                          |                                                                                  |                                                                                                    | 40414                                                                                                | Open                                                        |                       | 12/10/2022                                                                             |                    |                   |                                                                                             |          |
| 40356                            | 124-367       | 12345875     | Account Grou                 | лр 2                                                     |                                                                                  |                                                                                                    | 123458                                                                                               | Open                                                        |                       | 04/07/2024                                                                             | Yes                | 0.00              |                                                                                             |          |
| 40357                            | 124-367       | 23588894     | Account Grou                 | ыр 3                                                     |                                                                                  |                                                                                                    | 4596662                                                                                              | Open                                                        |                       | 04/07/2024                                                                             | Yes                | 0.00              |                                                                                             |          |
| 40351                            | 124-367       | 23504251     | Allison Rd - 1               | 3-15                                                     |                                                                                  |                                                                                                    | 6284                                                                                                 | Open                                                        |                       | 26/04/2024                                                                             | Yes                | 76,000.00         |                                                                                             |          |
| 40331                            | 124-367       | 12345791     | AMTESTING &                  | FFP                                                      |                                                                                  |                                                                                                    | COMP16                                                                                               | Open                                                        |                       | 12/10/2023                                                                             | Ves                | 3,400,00          |                                                                                             |          |
| Filter to A                      | ccount Man    | ager:        |                              |                                                          | • ×                                                                              | All Accou                                                                                          | nt Types 🛛 🗸                                                                                         | ✓ Sh                                                        | now only Unreconc     | iled, with a Var                                                                       | iance, not generat | ed or not in late | st impo                                                                                     | rt fi    |
|                                  |               |              |                              |                                                          |                                                                                  | All Banks                                                                                          |                                                                                                    | ~ Auto                                                      | Reconciled Only       |                                                                                        | ¥                  |                   |                                                                                             |          |
| Building                         | Name          |              | Building No.                 | Account                                                  | Generated                                                                        | Bank                                                                                               | Unpresented<br>Payments                                                                              | Unpresented<br>Receipts                                     | Unreconciled<br>Items | General<br>Ledger                                                                      | Variance           | Actions           |                                                                                             |          |
| States and states                | the Court     |              | 1253377                      | 012                                                      | 05/01/2025                                                                       | 69,656.75                                                                                          | i 0.00                                                                                               | 0.00                                                        |                       | 69,656.75                                                                              |                    | 🔁 🖶 🖓 🏦 🏦 🕻       | 9 🌔                                                                                         |          |
|                                  |               |              | 14335                        | 012                                                      |                                                                                  | 0.00                                                                                               | 600.00                                                                                               | 0.00                                                        |                       | -600.00                                                                                |                    | 🕤 🖶 🖓 🏦 🏦 🕻       | 9                                                                                           |          |
|                                  |               |              |                              |                                                          |                                                                                  | 0.00                                                                                               | -600.00                                                                                              | 0.00                                                        |                       |                                                                                        |                    |                   |                                                                                             |          |
|                                  | Sec. Sec.     | C 100        | 1197950                      | 012                                                      | 19/12/2024                                                                       | 202,879.58                                                                                         | -800.00                                                                                              | 0.00                                                        |                       | 200,006.25                                                                             |                    |                   | 90                                                                                          |          |
| Building                         | in Cen        | -C-100       | 1197950<br>001               | 012                                                      | 19/12/2024                                                                       | 202,879.58                                                                                         | -600.00<br>-2,873.33                                                                                 | 0.00                                                        |                       | <b>200,006.25</b><br>400.00                                                            |                    |                   | 9 <b>()</b><br>9 <b>()</b>                                                                  | H        |
| Building<br>Building             | 2             | C 100        | 1197950<br>001<br>002        | 012<br>012<br>012                                        | 19/12/2024                                                                       | 202,879.58<br>400.00<br>600.00                                                                     |                                                                                                    | 0.00 0.00 0.00 0.00                                         |                       | 200,006.25<br>400.00<br>600.00                                                         | 0                  |                   | 9 ()<br>9 ()<br>9 ()                                                                        |          |
| Building<br>Building<br>Building | 2             |              | 1197950<br>001<br>002<br>006 | 012<br>012<br>012<br>012<br>012                          | 19/12/2024<br>19/02/2025                                                         | 202,879.58<br>400.00<br>800.00<br>1,200.00                                                         | -2,873.33<br>0.00<br>0.00<br>0.00                                                                    | 0.00 0.00 0.00 0.00 0.00                                    | 1,000.00              | 200,006.25<br>400.00<br>800.00<br>200.00                                               | 0                  |                   | 9<br>9<br>9<br>9<br>9                                                                       |          |
| Building<br>Building<br>Building | 6             |              | 1197950<br>001<br>002<br>006 | 012<br>012<br>012<br>012<br>012<br>012                   | 19/12/2024<br>19/02/2025<br>19/01/2025                                           | 202,879.58<br>400.00<br>800.00<br>1,200.00<br>159,342.38                                           | -2,873.33<br>-2,873.33<br>0.00<br>0.00<br>0.00<br>0.00                                               | 0.00 0.00 0.00 0.00 0.00 0.00                               | 1,000.00              | 200,006.25<br>400.00<br>600.00<br>200.00<br>159,342.38                                 | 0                  |                   | 9 ()<br>9 ()<br>9 ()<br>9 ()<br>9 ()                                                        |          |
| Building<br>Building<br>Building | 2             |              | 1197950<br>001<br>002<br>006 | 012<br>012<br>012<br>012<br>012<br>012<br>01401          | 19/12/2024<br>19/02/2025<br>19/01/2025<br>19/01/2025                             | 202,879.58<br>400.00<br>1,200.00<br>1,200.00<br>159,342.38<br>218,637.00                           |                                                                                                    | 0.00 0.00 0.00 0.00 0.00 0.00 0.00                          | 1,000.00              | 200,006.25<br>400.00<br>200.00<br>159,342.38<br>218,637.06                             | 0                  |                   | 9 ()<br>9 ()<br>9 ()<br>9 ()<br>9 ()<br>9 ()                                                |          |
| Building<br>Building<br>Building | 6             |              | 1197950<br>001<br>002<br>006 | 012<br>012<br>012<br>012<br>012<br>012<br>01401<br>01402 | 19/12/2024<br>19/02/2025<br>19/01/2025<br>19/01/2025<br>19/01/2025               | 202,879.58<br>400.00<br>1,200.00<br>159,342.38<br>218,637.00<br>107,133.24                         |                                                                                                    | 0.00 0.00 0.00 0.00 0.00 0.00 0.00 0.00 0.00                | 1,000.00              | 200,006.25<br>400.00<br>200.00<br>159,342.38<br>218,637.06<br>107,133.24               | 0                  |                   |                                                                                             |          |
| Building<br>Building<br>Building | 2             |              | 1197950<br>001<br>002<br>006 | 012<br>012<br>012<br>012<br>012<br>01401<br>01402<br>012 | 19/12/2024<br>19/02/2025<br>19/01/2025<br>19/01/2025<br>19/01/2025<br>05/02/2025 | 202,879.58<br>400.00<br>800.00<br>1,200.00<br>159,342.38<br>218,637.00<br>107,133.24<br>232,092.70 | -000.00<br>-2,873.33<br>0.00<br>0.00<br>0.00<br>0.00<br>0.00<br>0.00<br>0.00<br>0.00<br>0.00<br>0.00 | 0.00<br>0.00<br>0.00<br>0.00<br>0.00<br>0.00<br>0.00<br>0.0 | 1,000.00              | 200,006.25<br>400.00<br>200.00<br>159,342.38<br>218,637.06<br>107,133.24<br>271,642.70 | 0                  |                   | 9<br>9<br>9<br>9<br>9<br>9<br>9<br>9<br>9<br>9<br>9<br>9<br>9<br>9<br>9<br>9<br>9<br>9<br>9 |          |

- 4. Click on the 🎐
- 5. New Bank Reconciliation Balance Building screen will appear
- 6. Statement downloads will show under Bank Statement with the closing balances

| Process Bank Statemen   | Bank Reconciliation Balance Build  | ding 1 001     |               |            | - 🗆 ×                               | -                |              |
|-------------------------|------------------------------------|----------------|---------------|------------|-------------------------------------|------------------|--------------|
| k                       | Balance on Bank Statement:         | 0.00           | Brought Forwa | rd: 400.00 |                                     | Configu          | ration       |
| 7                       | General Ledger Balance:            | 400.00         | A/C Code: 012 |            |                                     |                  |              |
| itage Bank              | Difference:                        | -400.00 🌗      |               |            |                                     |                  |              |
| cquarie Bank            | Bank statement closing balances:   |                |               |            | Select first Opening Balance of 0.0 | 0                |              |
| itaCash Management      | 18/02/2025 400.00                  |                |               |            |                                     |                  |              |
| jeorge                  |                                    |                |               |            |                                     |                  |              |
| tional StrataCash Mana  |                                    |                |               |            |                                     |                  |              |
| A Ref BSB Acc           |                                    |                |               |            |                                     | Balance          | Set up       |
| 84 124-367 875          |                                    |                |               |            |                                     | 2,988.99         |              |
| 97 124-367 545          |                                    |                |               |            |                                     | 0.00             |              |
| 00 124-307 123          |                                    |                |               |            |                                     | 0.00             |              |
| 51 124-367 235          |                                    |                |               |            |                                     | 76 000.00        |              |
| 31 124-367 123          |                                    |                |               |            |                                     | 3,400,00         |              |
| r to Account Manager:   |                                    |                |               |            |                                     | d or not in late | st import fi |
| lding Name              |                                    |                |               |            |                                     | Actions          |              |
| C Pavilion Cronulla KEE |                                    |                |               |            |                                     | ) 🖶 🖓 🏛 🏦 (      | 3 <b>()</b>  |
| NTWOOD KEEP             |                                    |                |               |            |                                     | ) 合 (2) 全 (2)    | 9            |
| WN STREET 2A BMC K      |                                    |                |               |            |                                     |                  | 30           |
| ding 1<br>ding 2        |                                    |                |               |            |                                     |                  |              |
| ding 6                  |                                    |                |               |            |                                     |                  | 9            |
| ITENARY PARK            |                                    |                |               |            |                                     |                  | 90           |
| ITENARY PARK            |                                    |                |               |            |                                     | ) + O 1 1        | 90           |
| ITENARY PARK            |                                    |                |               |            |                                     |                  | 9 🌔          |
| TRAL BRUNSWICK AP       | Difference must equal zero         |                |               |            |                                     |                  | 9            |
|                         | Brought Forward must be the same a | s Balance on B | ank Statement |            | Save Close                          | n Process        | Close        |

7. If the Bank Statement Closing balance matches the General Ledger Balance – Click on the Bank Statement Closing balance

| Bank Reconciliation Balance Build | ding 1 001 |           |                  |        |           | _           |           | $\times$ |
|-----------------------------------|------------|-----------|------------------|--------|-----------|-------------|-----------|----------|
| Balance on Bank Statement:        | 400.00     |           | Brought Forward: | 400.00 |           |             |           | ?        |
| General Ledger Balance:           | 400.00     | A/C Code: | 012              |        |           |             |           |          |
| Difference:                       | 0.00       |           |                  |        | Select fi | rst Opening | Balance o | of 0.00  |
| Bank statement closing balances:  | _          |           |                  |        |           |             |           |          |
| 18/02/2025 400.00                 |            |           |                  |        |           |             |           |          |
|                                   |            |           |                  |        |           |             |           |          |
|                                   |            |           |                  |        |           |             |           |          |
|                                   |            |           |                  |        |           |             |           |          |
|                                   |            |           |                  |        |           |             |           |          |
|                                   |            |           |                  |        |           |             |           |          |
|                                   |            |           |                  |        |           |             |           |          |
|                                   |            |           |                  |        |           |             |           |          |
|                                   |            |           |                  |        |           |             |           |          |
|                                   |            |           |                  |        |           |             |           |          |
|                                   |            |           |                  |        |           |             |           |          |
|                                   |            |           |                  |        |           |             |           |          |
|                                   |            |           |                  |        |           |             |           |          |
|                                   |            |           |                  |        |           |             |           |          |
|                                   |            |           |                  |        |           |             |           |          |
|                                   |            |           |                  |        |           |             |           |          |
|                                   |            |           |                  |        |           |             |           |          |
|                                   |            |           |                  |        |           |             |           |          |
|                                   |            |           |                  |        |           |             |           |          |
|                                   |            |           |                  |        |           | Save        | Clo       | se       |

- 8. This will automatically update the difference and allow the save to be available
- 9. Click Save and Close
- 10. The 🄍 will now be removed from the Process Bank Statement screen

| ank         Accounts         Last Imported         Configure           NZ         5         03/02/2025         • \\fsint\ddirvelBCMaxDrives\Testing\50BCM\ANZ         •           serquare Bank         1         •         ·         ·         ·         ·         ·         ·         ·         ·         ·         ·         ·         ·         ·         ·         ·         ·         ·         ·         ·         ·         ·         ·         ·         ·         ·         ·         ·         ·         ·         ·         ·         ·         ·         ·         ·         ·         ·         ·         ·         ·         ·         ·         ·         ·         ·         ·         ·         ·         ·         ·         ·         ·         ·         ·         ·         ·         ·         ·         ·         ·         ·         ·         ·         ·         ·         ·         ·         ·         ·         Ising dirvelBCMaxDrivelBCMaxDrivelSCMAXDrivelSCMAXDr                                                                                                    |                            | Bank State   | ements   |                            |                       |                                        |                          |                         |                  |                    |                            |                      |                              |              |
|----------------------------------------------------------------------------------------------------|----------------------------|--------------|----------|----------------------------|-----------------------|----------------------------------------|--------------------------|-------------------------|------------------|--------------------|----------------------------|----------------------|------------------------------|--------------|
| NZ       5       03/02/202       Msintladrivel®CMaxDrives/Testingl:56\BCM.NAXZ         Serquare Bank       1       Msintladrivel®CMaxDrives/Testingl:56\BCM.MAXZ         Serquare Bank       46       06/02/2025       Msintladrivel®CMaxDrives/Testingl:56\BCM.MBB         Statement 74       19/02/2025       Statement Data is automatically downloaded when available         Visintladrivel®CMaxDrives/ECMaxDrives/Testingl:56\BCM.MBB       Statement 2000       Data Available         Statement 74       19/02/2025       Statement Data is automatically downloaded when available         Visintladrivel®CMaxDrives/ECMaxDrives/Testingl:56\BCM.MSIG       Den 23/12/2020       Yes       2,988.99         2014       124-367       87554096       107-109       WELLINGTON ST COLLIN       733207P       Open       21/12/2020       Yes       2,988.99         2037       124-367       12554096       107-109       WELLINGTON ST COLLIN       733207P       Open       04/07/2024       Yes       0.000         20357       124-367       12545875       Account Group 2       123458       Open       04/07/2024       Yes       0.000         20351       124-367       1234571       Allian Account Types *       C/MB16       Onen       12/10/2024       Yes       76,0000.00       3400.00       0.00 <th>ık</th> <th></th> <th>A</th> <th>counts Last</th> <th>Imported</th> <th></th> <th></th> <th></th> <th></th> <th></th> <th></th> <th></th> <th>Configu</th> <th>uration</th>                                                                                                    | ık                         |              | A        | counts Last                | Imported              |                                        |                          |                         |                  |                    |                            |                      | Configu                      | uration      |
| Interface Bank Account Bank Account No. Building No. To Status CMMLBS       Opened Data Available Statement Data is automatically downloaded when available         Visioning drive BC Max Drives/Lesting (56) BC M.MBL       Statement Data is automatically downloaded when available         Visioning drive BC Max Drives/Lesting (56) BC M.MBL       Statement Data is automatically downloaded when available         Visioning drive BC Max Drives/Lesting (56) BC M.MBL       Statement Data is automatically downloaded when available         Visioning drive BC Max Drives/Lesting (56) BC M.SIG       Statement Data is automatically downloaded when available         Visioning drive BC Max Drives/Lesting (56) BC M.SIG       Statement Data is automatically downloaded when available         Visioning drive BC Max Drives/Lesting (56) BC M.SIG       Statement Data is automatically downloaded when available         Visioning drive BC Max Drives/Lesting (56) BC M.SIG       Statement Data is automatically downloaded when available         Visioning drive BC Max Drives/Lesting (56) BC M.SIG       Statement Data is automatically downloaded when available         Visioning drive BC Max Drives/Lesting (56) BC M.SIG       Statement Data is automatically downloaded when available         Visioning drive BC Max Drives/Lesting (56) BC M.SIG       Depen       23/12/2020       Yes       0.00         Vision drive BC Max Drives/Lesting (56) BC M.SIG       Account Group 2       12/10/2022       0.00       0.00       0.00       0.00       0.00                                                                                                    | z                          |              | 5        | 03//                       | 02/2025               | > \\fsint\adrive                       | BCMaxDrive               | es\Testing\56\B         |                  |                    |                            |                      |                              |              |
| Ascquare Bank       46       06/02/2025                                                                                                    | ritage B                   | ank          | 1        |                            |                       | ) \\fsint\gdrive                       | BCMaxDrive               | es\Testing\56\B         | CM/HBS           |                    |                            |                      |                              |              |
| trataCash Management         74<br>1         19/02/2025         Statement Data is automatically downloaded when available           t George         1         1         1         1         1         1         1         1         1         1         1         1         1         1         1         1         1         1         1         1         1         1         1         1         1         1         1         1         1         1         1         1         1         1         1         1         1         1         1         1         1         1         1         1         1         1         1         1         1         1         1         1         1         1         1         1         1         1         1         1         1         1         1         1         1         1         1         1         1         1         1         1         1         1         1         1         1         1         1         1         1         1         1         1         1         1         1         1         1         1         1         1         1         1         1         1                                                                                                    | cquarie                    | Bank         | 46       | 06/0                       | 02/2025               | \\fsint\qdrive                         | BCMaxDrive               | es\Testing\56\B         | CM\MBL           |                    |                            |                      |                              |              |
| t George 1                                                                                                    | ataCash                    | Managem      | nent 74  | 19/0                       | 02/2025               | Statement Da                           | ta is automat            | tically download        | led when av      | ailable            |                            |                      |                              |              |
| Iditional StrateCash Management accounts not set up in StrataMax       Building Name       Building Name       Building Name       Building Name       Building Name       Building Name       Building Name       Building Name       Building Name       D Status       Open       D Status       Open       D Status       D Status                                                                                                    | George                     |              | 1        |                            |                       | <u>\\fsint\qdrive</u>                  | BCMaxDrive               | es\Testing\56\B         | CM\STG           |                    |                            |                      |                              |              |
| CM Ref         BSB         Account No.         Building Name         Building No.         TD         Status         Opend         Data Available         Balance         S           0164         124-367         7554096         107 - 109 WELLINGTON ST COLLIN         733077         Open         23/12/2020         Yes         2,988.99           0257         124-367         2354875         Account Group 3         -         40414         Open         04/07/2024         Yes         0,000           0357         124-367         23548954         Account Group 3         -         4596662         Open         04/07/2024         Yes         0,000           0351         124-367         23548954         Account Group 3         -         52662         Open         04/07/2024         Yes         0,000           0351         124-367         2354251         Allion Ri - 13-15         5284         Open         26/04/2024         Yes         3,0000           1210 2020         Yes         7,510/202         Yes         7,500,000         0,000         100,000         26/04/2024         Yes         3,0000           1210 2020         Yes         All Account         Statement         Pyments         Receipts         Unpresented                                                                                                    | tional S                   | itrataCash   | Manageme | nt accounts not s          | et up in Stra         | taMax                                  |                          |                         |                  |                    |                            |                      |                              |              |
| 1184       124-367       17554096       107 - 109 WELLINGTON ST COLLIN       73307P       Open       23/12/2020       Yes       2,988.99         0257       124-367       12554096       40414-0       Unit of the participant of the participant of t                                                                                                    | /I Ref                     | BSB          | Account  | No. Building Na            | ime                   |                                        |                          | Building No.            | TD Stat          | us                 | Opened                     | Data Available       | Balance                      | Set up       |
| View     Interview     Interview     Interview     Interview     Interview     Interview     Interview       2027     124-367     2545445     40414-0     Open     12/10/2022     Interview     0.00       2035     124-367     2358894     Account Group 2     123358     Open     04/07/2024     Yes     0.00       2035     124-367     2358094     Account Group 3     4596662     Open     04/07/2024     Yes     76,000.00       2031     124-367     23504251     Alliaon Rd - 13-15     6284     Open     26/04/2024     Yes     76,000.00       211     124-367     2358094     Account Group 3     CMMIDE     CMMIDE     121/10/2022     Yes     76,000.00       124-367     23504251     Alliaon Rd - 13-15     CMMIDE     CMMIDE     121/10/2024     Yes     76,000.00       124-367     23504251     Alliaconat Types *     CMIB Anks     Cmmerconciled     Open     121/10/2024     Yes     78,000.00       Iter to Account Manager     1253377     012     05/01/2025     69,656.75     0.00     0.00     -600.00     0.00     -600.00     0.00     -600.00     0.00     -600.00     0.00     0.00     0.00     0.00     0.00     0.00     0.00                                                                                                    | 84                         | 124-367      | 87554096 | 107 - 109 W                | ELLINGTON S           | ST COLLIN 733207                       |                          |                         | Ope              | n                  | 23/12/202                  | 0 Yes                | 2,988.99                     |              |
| 0356     124-367     1245875     Account Group 3     124367     000     04/07/2024     Yes     0.00       0357     124-367     23548894     Account Group 3     459662     Open     04/07/2024     Yes     0.00       0351     124-367     2354894     Account Group 3     5264     Open     26/04/2024     Yes     76,000.00       0351     124-367     2354251     Allion Rel -13-15     5284     Open     26/04/2024     Yes     76,000.00       121     174-367     12245791     AMTESTINIG KEEP <ul> <li>COMB16</li> <li>Onen</li> <li>12/10/2024</li> <li>Yee</li> <li>3.00.00</li> <li>Yee</li> <li>3.00.00</li> <li>Yee</li> <li>3.00.00</li> <li>Yee</li> <li>3.00.00</li> <li>Yee</li> <li>3.00.00</li> <li>Yee</li> <li>Yee</li> <li>All Account Types</li> <li>All Account Types</li> <li>Yee</li> <li>All Banks</li> <li>Yee</li> <li>Yee</li> <li>Yee</li> <li>Account Generated</li> <li>Statement</li> <li>Proments</li> <li>Receipts</li> <li>Unresented</li> <li>Unresented<td>97</td><td>124-367</td><td>54545445</td><td>40414-O</td><td></td><td></td><td></td><td>40414</td><td>Ope</td><td>n</td><td>12/10/202</td><td>2</td><td></td><td></td></li></ul>                                                                                                    | 97                         | 124-367      | 54545445 | 40414-O                    |                       |                                        |                          | 40414                   | Ope              | n                  | 12/10/202                  | 2                    |                              |              |
| D357     124-367     25388984     Account Group 3     459662     Open     04/07/2024     Yes     0.00       D351     124-367     253421     Allion R4     13-15     5284     Open     26/04/2024     Yes     0,000       D331     124-367     253421     Allion R4     13-15     5284     Open     26/04/2024     Yes     76,000.00       D331     124-367     12345731     AMTESTING KEEP     Y     All Account Types '     All Banks     Auto Reconciled Only     '     3400.00       Iter to Account Manager     Iter to Account Generated     Bank     Unpresented     Unpresented     Unpresented     Unpresented     General     Ledge       124335     012     0.00     600.00     0.00     -600.00     0.00     -600.00     0.00     0.00     0.00     0.00     0.00     0.00     0.00     0.00     0.00     0.00     0.00     0.00     0.00     0.00     0.00     0.00     0.00     0.00     0.00     0.00     0.00     0.00     0.00     0.00     0.00     0.00     0.00     0.00     0.00     0.00     0.00     0.00     0.00     0.00     0.00     0.00     0.00     0.00     0.00     0.00     0.00     0.00                                                                                                         | 56                         | 124-367      | 12345875 | Account Gr                 | oup 2                 |                                        |                          | 123458                  | Ope              | n                  | 04/07/202                  | 4 Yes                | 0.00                         |              |
| 3351       124-367       23504251       Allicon Rd - 13-15       COMP16       Open       2604/2024       Yes       76,000.00         3321       124-367       12345701       AMTESTING KEEP       COMP16       Open       12/10/2023       Yes       3400.00         Iter to Account Manager:                                                                                                    | 57                         | 124-367      | 23588894 | Account Gr                 | oup 3                 |                                        |                          | 4596662                 | Ope              | n                  | 04/07/202                  | 4 Yes                | 0.00                         |              |
| NR11     124.367     12347281     AMTECTINIC KEEP     COM016     Onen     12/10/2023     Vec     3.40000       Iter to Account Manager                                                                                                    | 51                         | 124-367      | 23504251 | Allison Rd -               | 13-15                 |                                        |                          | 6284                    | Ope              | n                  | 26/04/202                  | 4 Yes                | 76,000.00                    |              |
| Iter to Account Manager:         Image: Control of the second second secon | 21                         | 124-367      | 12345791 | AMTESTING                  | KEED                  |                                        |                          | COMP16                  | One              | n                  | 12/10/202                  | 3 Vec                | 3 400 00                     |              |
| Auto Reconciled Only         Auto Reconciled Only           uilding Name         Building No.         Account         Generated         Bank         Unpresented         Inpresented         Interconciled Only         Variance         Actions           1253377         012         05/01/2025         69,656,75         0.00         -600.00         -600.00         -600.00         -600.00         -600.00         -600.00         -600.00         -600.00         -600.00         -600.00         -600.00         -600.00         -600.00         -600.00         -600.00         -600.00         -600.00         -600.00         -600.00         -600.00         -600.00         -600.00         -600.00         -600.00         -600.00         -600.00         -600.00         -600.00         -600.00         -600.00         -600.00         -600.00         -600.00         -600.00         -600.00         -600.00         -600.00         -600.00         -600.00         -600.00         -600.00         -600.00         -600.00         -600.00         -600.00         -600.00         -600.00         -600.00         -600.00         -600.00         -600.00         -600.00         -600.00         -600.00         -600.00         -600.00         -600.00         -600.00         -600.00         -600.00         -600.00                                                                                                    | r to Acc                   | count Man    | hager:   |                            |                       | - ×                                    | All Accour               | nt Types 🛛 🗸            |                  | Show only U        | nreconciled, with a        | Variance, not genera | ted or not in late           | est impo     |
| Building No.         Account         Generated         Bank<br>Statement         Unpresented<br>Psyments         Unpresented<br>Receipts         Unreconciled<br>items         Generat<br>Ledger         Variance         Actions           1253377         012         05/01/2025         69,565.75         0.00         0.00         69,555.75         0.00         -600.00         0.00         -600.00         0.00         -600.00         0.00         -600.00         0.00         -600.00         0.00         -600.00         0.00         -600.00         0.00         -600.00         0.00         -600.00         0.00         -600.00         0.00         -600.00         0.00         -600.00         0.00         -600.00         0.00         -600.00         0.00         -600.00         0.00         -600.00         0.00         -600.00         0.00         -600.00         0.00         -600.00         0.00         -600.00         0.00         -600.00         0.00         -600.00         0.00         -600.00         0.00         -600.00         -600.00         -600.00         -600.00         -600.00         -600.00         -600.00         -600.00         -600.00         -600.00         -600.00         -600.00         -600.00         -600.00         -600.00         -600.00         -600.00                                                                                                    |                            |              |          |                            |                       |                                        | All Banks                |                         | ~                | Auto Reconcile     | d Only                     | ~                    |                              |              |
| 125377         012         05/01/2025         69,656.75         0.00         600.00         600.00         600.00         600.00         600.00         600.00         600.00         600.00         600.00         600.00         600.00         600.00         600.00         600.00         600.00         600.00         600.00         600.00         600.00         600.00         600.00         600.00         600.00         600.00         600.00         600.00         600.00         600.00         600.00         600.00         600.00         600.00         600.00         600.00         600.00         600.00         600.00         600.00         600.00         600.00         600.00         600.00         600.00         600.00         600.00         600.00         600.00         600.00         600.00         600.00         600.00         600.00         600.00         600.00         600.00         600.00         600.00         600.00         600.00         600.00         600.00         600.00         600.00         600.00         600.00         600.00         600.00         600.00         600.00         600.00         600.00         600.00         600.00         600.00         600.00         600.00         600.00         600.00         600.00         600.                                                                                                    | lding N                    | ame          |          | Building No                | Account               | Generated                              | Bank<br>Statement        | Unpresented<br>Payments | Unpreser<br>Rece | ted Unreco<br>ipts | nciled Gener<br>Items Ledg | al Variance          | Actions                      |              |
| 14333         012         0.00         -600.00         0.00         -600.00         0.00         -600.00         0.00         -600.00         0.00         -600.00         0.00         -600.00         0.00         -600.00         0.00         200.06.25         0.00         0.00         200.06.25         0.00         0.00         200.06.25         0.00         0.00         200.06.25         0.00         0.00         200.06.25         0.00         0.00         200.06.25         0.00         0.00         200.06.25         0.00         0.00         200.06.25         0.00         0.00         200.06.25         0.00         0.00         200.06.25         0.00         0.00         200.06.25         0.00         0.00         200.06.25         0.00         0.00         200.06.25         0.00         0.00         200.06.25         0.00         0.00         200.06.25         0.00         0.00         200.06.25         0.00         0.00         200.06.25         0.00         0.00         200.06.25         0.00         0.00         200.06.25         0.00         0.00         200.06.25         0.00         0.00         200.06.25         0.00         0.00         200.06.25         0.00         0.00         200.06.25         0.00         0.00                                                                                                    | 10.0                       | a la company | a second | 1253377                    | 012                   | 05/01/2025                             | 69,656.75                | 0.00                    | (                | 0.00               | 69,656.                    | 75                   | ○ ÷ Ø 注注                     | 😔 🌔          |
| Ducch units a run aver 1197950         012         19/12/2024         202,273,58         -2,273,33         0.00         200,006,25         ● ● ● ● ● ● ● ● ●           uiding 1         001         012         19/02/2024         202,873,58         -2,273,33         0.00         200,006,25         ● ● ● ● ● ● ● ● ● ● ● ●         ● ● ● ● ● ● ● ● ● ● ● ● ● ● ● ● ● ● ●                                                                                                    |                            | a second     |          | 14335                      | 012                   |                                        | 0.00                     | -600.00                 | (                | 0.00               | -600.0                     | 00                   | 0 <b>+</b> 0 <b>2 2</b>      | 6            |
| uldang 1 001 012 19/02/2025 400.00 0.00 10.00 400.00 0 0.00 0 0 0.00 0 0 0.00 0 0 0 0 0 0 0 0 0 0 0 0 0 0 0 0 0 0 0                                                                                                     |                            |              | IN NET   | 1197950                    | 012                   | 19/12/2024                             | 202,879.58               | -2,873.33               |                  | 0.00               | 200,006.2                  | 25                   |                              | 60           |
| uilding 2 002 012 0000 000 000 000 000 000 0000 0000 0000                                                                                                    |                            |              |          |                            |                       |                                        |                          |                         |                  |                    |                            |                      | ● + 0 2 2                    |              |
| ulding 6 006 012 19/02/2025 1,200.00 0.00 1.000.00 200.00 0 0 0 0 0 0 0 0 0 0 0 0 0                                                                                                    | ding 1                     |              |          | 002                        | 012                   |                                        | 600.00                   | 0.00                    | 1                | 0.00               | 600.0                      | 00 00                | OPUME                        | 80           |
| 270267         012         19/01/2025         159,342.38         0.00         159,342.38         0         0         250,257         01401         19/01/2025         218,637.06         0.00         218,637.06         0         0         2         0         0         2         0         0         2         0         0         0         2         0         0         0         0         0         0         0         0         0         0         0         0         0         0         0         0         0         0         0         0         0         0         0         0         0         0         0         0         0         0         0         0         0         0         0         0         0         0         0         0         0         0         0         0         0         0         0         0         0         0         0         0         0         0         0         0         0         0         0         0         0         0         0         0         0         0         0         0         0         0         0         0         0         0         0         0                                                                                                    | ding 1<br>ding 2           |              |          | 006                        | 012                   | 19/02/2025                             | 1,200.00                 | 0.00                    | (                | 0.00 1,            | 000.00 200.0               | 00                   | 🗢 🖶 🖓 🏦 🏦                    | 6            |
| 270267 01401 19/01/2025 218,637.06 0.00 0.00 218,637.06 ○ ↔ 9 2 2<br>270267 01402 19/01/2025 107,133.24 0.00 0.00 107,133.24 ○ ↔ 9 2 2<br>106404 012 05/02/2025 232,092.70 0.00 39,550.00 271,642.70 ○ ↔ 9 2 2 2 0 2 2 0 2 0 2 2 0 2 0 2 0 2 0 2                                                                                                    | ding 1<br>ding 2<br>ding 6 |              |          |                            |                       | 10/01/2025                             | 159 342.38               | 0.00                    | (                | 0.00               | 159,342.                   | 38                   | <b>○ ⊕ ① ≙ û</b>             | ତ 🌗          |
| 270267 01402 19/01/2025 107,133.24 0.00 0.00 107,133.24 0 0 0 0 0 0 0 0 0 0 0 0 0 0 0 0 0 0 0                                                                                                    | ding 1<br>ding 2<br>ding 6 | 1.000        |          | 270267                     | 012                   | 19/01/2023                             | 100,010,000              |                         |                  |                    |                            |                      |                              |              |
| 106404 012 05/02/2025 232.092.70 0.00 39.550.00 271.642.70                                                                                                    | ding 1<br>ding 2<br>ding 6 |              |          | 270267<br>270267           | 012                   | 19/01/2025                             | 218,637.06               | i 0.00                  | (                | 0.00               | 218,637.0                  | 06                   | ○ ➡ \$\$ \$\$ \$\$ \$\$ \$\$ | 60           |
|                                                                                                    | ding 1<br>ding 2<br>ding 6 |              |          | 270267<br>270267<br>270267 | 012<br>01401<br>01402 | 19/01/2025<br>19/01/2025<br>19/01/2025 | 218,637.06<br>107,133.24 | 6 0.00<br>4 0.00        | 1                | 0.00               | 218,637.0                  | 24                   |                              | 6 ()<br>6 () |

11. Bank Reconciliation can be processed to finalise and balance the bank reconciliation.

Key aspects of the new Bank Reconciliation Balance Building:

- All downloaded statements will show in the tool if they are available
- 'Select first Opening Balance' will reset the screen
- Brought forward can be changed if needed in any rare case to balance the banking

Please note – If the selected Bank statement closing balance does not equal the General Ledger Balance this tool can not be used or saved until the General ledger Balance matches one of the bank statement closing balances, so other manual adjustments via manual bank rec or journal may need to be done first.

## 9. DocMax – New Creditor Filters

Enhancements have been added to DocMax/ Invoice details section to enhance creditor selection process by introducing a new account selector feature. Users will be able to filter hidden and banned creditors, improving usability, and reducing the creditor list. The filters will be off by default. StrataMax

| Refresh                                                                                                    |                                     |                                                                                                    |                        |                          |      |     |
|----------------------------------------------------------------------------------------------------|-------------------------------------|----------------------------------------------------------------------------------------------------|------------------------|--------------------------|------|-----|
| Q 🗙                                                                                                    | Add Document                        | Discard Changes                                                                                                    | Remove original file   | e after adding to DocMax |      |     |
| Sort A to Z                                                                                                    | Document Profile                    |                                                                                                    | •                      | Assigned To              |      |     |
| 1010010-0                                                                                                    | Status                              |                                                                                                    | •                      | Action Date              | •    |     |
| the lot by house show up.                                                                                                    | Custom Proper                       | ties                                                                                                    |                        |                          |      |     |
| Onlay and allow                                                                                                    | Document Details                    |                                                                                                    |                        |                          |      |     |
| Transform (1999)                                                                                                    | <u> </u>                            | Property Documer                                                                                                    | nt 🔘 Internal Document |                          |      |     |
| Construction of the second second sec | Building                            | And the second second sec |                        | 10946                    | • 🗙  |     |
| to the second second                                                                                                    |                                     | Keri Shaw                                                                                                    |                        |                          |      |     |
| The STIC Designs in Designation                                                                                                    | Lot Details                         |                                                                                                    |                        |                          |      | · × |
| We write which parts.                                                                                                    | Owner                               |                                                                                                    |                        |                          |      |     |
| come più più                                                                                                    | Category                            |                                                                                                    |                        |                          |      |     |
| family family family family family                                                                                                    | Inte                                | person-pdf                                                                                                    |                        |                          |      |     |
| No. of Concession, Name and Street, or                                                                                                    | Notes                               |                                                                                                    |                        |                          |      |     |
| heading data                                                                                                    | Tiones -                            |                                                                                                    |                        |                          |      |     |
| traphological sectors and                                                                                                    | Search Words                        | ▼ Add                                                                                                    | -                      |                          |      |     |
| 19.00 007 0000.00                                                                                                    | Opline Pestal                       | 7.00                                                                                                    |                        |                          |      |     |
|                                                                                                    |                                     |                                                                                                    |                        |                          |      |     |
|                                                                                                    | <ul> <li>Invoice Details</li> </ul> | Include Creditorra                                                                                                    | Hidden 🗌 Panned        |                          |      |     |
|                                                                                                    | Creditor                            |                                                                                                    |                        |                          |      | - × |
|                                                                                                    | Invoice Date                        |                                                                                                    |                        |                          |      |     |
|                                                                                                    | Invoice Number                      |                                                                                                    |                        |                          |      |     |
|                                                                                                    | Invoice Items                       |                                                                                                    |                        |                          |      |     |
|                                                                                                    |                                     | Expense Account                                                                                                    | Deta                   | ails Am                  | ount | 3   |
|                                                                                                    |                                     |                                                                                                    | •                      |                          |      |     |
|                                                                                                    | <ul> <li>Document Sou</li> </ul>    | rce                                                                                                    |                        |                          |      |     |
|                                                                                                    | ✓ File Details                      |                                                                                                    |                        |                          |      |     |

## 10. Invoice Hub – Automate Invoice Submission

Enhancements have been made to Automate the process to upload invoices to Invoice Hub which was previously done manually.

This will be turned on by default for all buildings. Configuration can be found under Invoices Hub/Configuration:

| 💥 Configuration                                                  |                                                                        |  |      | × |  |  |  |
|------------------------------------------------------------------|------------------------------------------------------------------------|--|------|---|--|--|--|
| Current Building Settings                                        |                                                                        |  |      |   |  |  |  |
| ✓ Active                                                         |                                                                        |  |      |   |  |  |  |
| <ul> <li>Automatically upload invoices where possible</li> </ul> |                                                                        |  |      |   |  |  |  |
| Use Account Manager email add                                    | Use Account Manager email address for notification                     |  |      |   |  |  |  |
| Approval limit for first group of<br>approvals (0 for none)      | 0                                                                      |  |      |   |  |  |  |
| Number of approval layers                                        | 1                                                                      |  |      |   |  |  |  |
| Allow first layer (only) of approv                               | Allow first layer (only) of approvers to manage low threshold invoices |  |      |   |  |  |  |
| Invoice Submission Options                                       |                                                                        |  |      |   |  |  |  |
| <ul> <li>Can upload credit notes</li> </ul>                      | Can upload credit notes                                                |  |      |   |  |  |  |
| <ul> <li>Always upload the building</li> </ul>                   | Always upload the building                                             |  |      |   |  |  |  |
| Show welcome screen                                              | Show welcome screen                                                    |  |      |   |  |  |  |
|                                                                  |                                                                        |  |      |   |  |  |  |
|                                                                  |                                                                        |  |      |   |  |  |  |
|                                                                  |                                                                        |  |      |   |  |  |  |
|                                                                  |                                                                        |  |      |   |  |  |  |
|                                                                  |                                                                        |  |      |   |  |  |  |
|                                                                  |                                                                        |  |      |   |  |  |  |
|                                                                  |                                                                        |  | Clos | e |  |  |  |

# What's Better

- Bas Reconciliation Report Building name was running off the page if exceeded character length of 30. This has been corrected
- Global Transaction Search The Report option has been removed from the Global Transaction search as the report option had no meaningful purpose when multiple buildings are selected.

**Please Note** – The Print option is still unchanged and available to allow global searches to be printed or exported to Excel.

- DocMax will open now in single monitor after second monitor is disconnected
- Cheques SCM/BQL Cheque Template is outputting Building Address under the Strata Cash Icon also outputting unwanted ABN. This has been corrected.
- Month End Rollover Posting Journals to the prior year when the Year Code is changing causes a deadlock. This has been resolved.